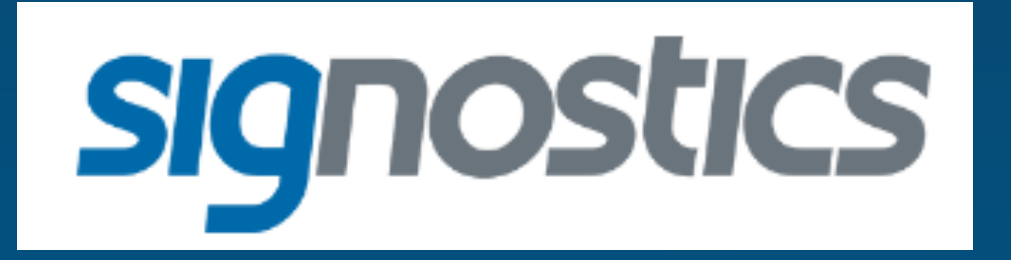

### USCAN 3.5 UPGRADE

Notable Changes to the Uscan Software

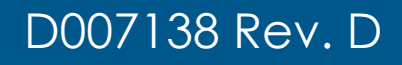

#### Notable Changes to the Software

**Embedded Training Videos** – From "New to This" the part one video will automatically play. Part two is also available from this location.

Low Bladder Volume – There will no longer be a "0 ml" reading. When volume too low for the Uscan is encountered, a statement will appear that says "Low bladder volume or bladder not detected" by tapping this statement, three possible reasons will be provided. Training videos are also available from this screen

**Bulk USB Patient Export** - From "scan review" by holding down the patient/exam on a long hold, one will be able to select multiple exams to export

**DICOM** – is now available to all customers

<u>SD Card</u> – is now disabled

**<u>USB Function</u>** – can be disabled by the administrator

#### Notable Changes to the Software

#### Administrator can now limit or disable the following

- USB access
- Ultrasound scanning
- Saving/ printing/exporting of bladder volume and or ultrasound images

#### <u>Camera</u>

- The camera is only able to be used for barcode scanning

#### Ultrasound Changes

- When scanning, changing gain or depth will no longer change the size of the image

#### Other bug fixes

- Scan stop probe disconnected issue has been improved
- Other errors that occasionally occur

### Setting the Patient Type Default Setting

#### Patient Type

| normal      | Now the defau |
|-------------|---------------|
| 충 Pediatric | 0             |
| 🛉 Deep      | 0             |
| 🛊 Pregnant  | 0             |
| Phantom     | 0             |

Normal – Depth has changed from 14cm to 18cm Pediatric – No Change Deep – Changed from Obese (was 18cm now 20cm) Pregnant – No change Phantom – No change

<u>Note</u>: Only use the "Deep" type on larger patients. Other parameter changes will degrade the accuracy on a "normal" patient type.

## Changes to "0" ml Result

#### BLADDER SCAN

2 Low bladder volume or bladder not detected This statement replaces the "0" ml reading

User must tap the question mark or the statement to obtain possible reasons for the result.

## Possible Reasons for Poor Results

#### Low bladder volume or bladder not detected

When using the Uscan Device, a "Low bladder volume or bladder not detected" result can be obtained under the following conditions:

- The bladder is empty or is too small to be detected by the Uscan Device.
- Difficult anatomy or past surgery resulting in scar tissue can affect the accuracy of the measurement.
- Poor scan technique impacting the accuracy of the measurement.

Refer to the "Bladder Scanning" section of the user manual for more information.

#### TRAINING VIDEOS OK

- Instead of the "0 ml" result, 3 reasons for the not obtaining the bladder volume are presented
- 1). The bladder is nearly empty
- 2). The Uscan encountered too much scar tissue
- 3). Or the user technique was poor and a repeat is necessary

**Note**: The training videos are available from this screen

### Look to the New Setting Tab

|   | ■ ⊑ <i>I</i>               | ⊘ 💎 🛢 4:: |
|---|----------------------------|-----------|
| S | ettings                    |           |
|   | Exam Data Storage          | >         |
|   | Organization<br>signostics | >         |
|   | Printing                   | >         |
|   | Display                    | >         |
|   | Clinical                   | >         |
|   | Administration             | >         |
|   | Maintenance                | >         |
|   | System Settings            | >         |
|   |                            |           |
|   |                            |           |

 $\triangleleft$ 

0

This is the look and the order for the **<u>Settings</u>** tab

Most of the major changes occur under the **Administration** tab

#### Scroll down to see all the features

|                                                                                                    | 🛇 💎 🛢 4:28 |                                                                                                    | 🛇 💎 🛢 4:29      | There are a signific ant purple or                              |
|----------------------------------------------------------------------------------------------------|------------|----------------------------------------------------------------------------------------------------|-----------------|-----------------------------------------------------------------|
| ← Administration                                                                                    |            | ← Administration                                                                                                    |                 | inere are a significant number                                  |
| General                                                                                             |            | Manage Users<br>Add, modify or remove users                                                                                       | >               | of changes to this section. It is important that you learn them |
| Automatic Updates Check<br>Automatically check for software updates                                 |            | Ultrasound Scanning                                                                                                    |                 |                                                                 |
| Allow USB Software updates<br>Allow installation of software updates via USB                        | •          | Restrict Ultrasound Scanning<br>Setup a password for accessing Ultrasound scanning<br>functionality                               |                 | Typically the IT department will                                |
| Settings Management<br>Import or export settings                                                    | _/         | Restrict Viewing Images during Bladder Scanning<br>Require Ultrasound Scanning password for viewing im<br>during bladder scanning | nages 🗆         | be asking many questions                                        |
| Reset<br>Reset Uscan data and/or settings<br>Security                                               |            | Recording<br>Settings for recording functionality, which includes sav                                                             | ring, printing, |                                                                 |
| Enable Administrator Password                                                                       | D          | Ultrasound Data<br>Allow recording                                                                                                |                 |                                                                 |
| Users<br>Manage Users<br>Add, modify or remove users                                                | >          | Bladder Data<br>Allow recording images and volume                                                                                 |                 |                                                                 |
| Ultrasound Scanning                                                                                 |            | Storage Access                                                                                                    |                 |                                                                 |
| Restrict Ultrasound Scanning<br>Setup a password for accessing Ultrasound scanning<br>functionality |            | Restrict USB storage<br>Restrict access to exported images via USB                                                                |                 |                                                                 |
| < 0 □                                                                                               |            |                                                                                                    |                 |                                                                 |

| Î 🗆 🛋 🖋                 |                            |                    |        |   |   |   |    | 0 | 💎 🗎 4:30 |
|-------------------------|----------------------------|--------------------|--------|---|---|---|----|---|----------|
| ← Admi                  | nistratio                  | n                  |        |   |   |   |    |   |          |
|                         |                            |                    |        |   |   |   |    |   |          |
| Settings I<br>Import or | <b>Vanager</b><br>export s |                    |        |   |   |   |    |   |          |
|                         |                            |                    |        |   |   |   |    |   |          |
|                         | Confirm                    | new pa             | ssword | ł |   |   |    |   |          |
| Security                | •••••                      | ••                 |        |   |   |   |    |   |          |
| Enable A                | CANCE                      |                    |        |   |   |   | ОК |   |          |
|                         |                            |                    |        |   |   |   |    |   |          |
|                         |                            |                    |        |   |   |   |    |   |          |
|                         |                            |                    |        |   |   |   |    |   |          |
| 1 2                     | 3                          | 4                  | 5 (    | б | 7 | 8 | 9  | 0 | Ø        |
| @ #                     | <b>#</b> \$                | %                  | &      | - | + | ( | )  |   | 0        |
| ~[< \                   | =                          | *                  | n      | ı | : | ; | ļ  | ? | ~ [ <    |
| ABC ,                   | _ 1                        |                    |        |   |   |   | /  |   |          |
|                         |                            | $\bigtriangledown$ | (      | 0 |   |   |    |   |          |

#### <u>Security</u>

A password will be necessary to change features associated under the "Administration" tab

This password must be remembered or the tablet will have to be reset by Signostics

| 💼 🗉 🥒                                                                              | 🛇 💎 盲 4:28 |
|------------------------------------------------------------------------------------|------------|
| ← Administration                                                                   |            |
| General                                                                            |            |
| Automatic Updates Check<br>Automatically check for software updates                |            |
| Allow USB Software updates<br>Allow installation of software updates via USB       |            |
| Settings Management<br>Import or export settings                                   | >          |
| Reset<br>Reset Uscan data and/or settings                                          |            |
| Security                                                                           |            |
| Enable Administrator Password                                                      |            |
| Users                                                                              |            |
| Manage Users<br>Add, modify or remove users                                        | >          |
| Ultrasound Scanning                                                                |            |
| Restrict Ultrasound Scanning<br>Setup a password for accessing Ultrasound scanning |            |
| < ○ □                                                                              |            |

- <u>Automatic Updates Check</u> Same as before
  The Uscan now allows the USB port to be used for upgrades
  via thumb/flash drive. This use requires permission from the admin
- <u>Settings Management</u> permits setting from one Uscan to be easily transferred to another (same as before)
- Reset allows the Admin to default the tablet
- Users there is no change other than the location

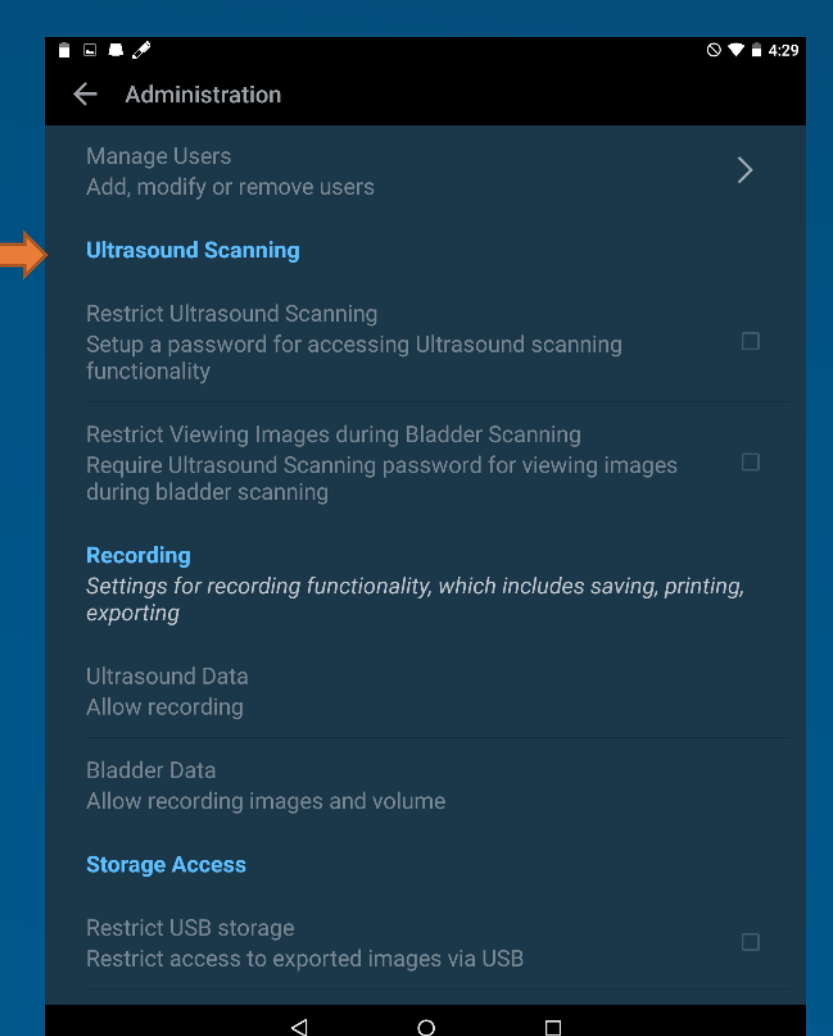

<u>**Ultrasound Scanning**</u> can now be locked down. Scanning is restricted to password use only if desired. Also, viewing images during bladder scanning (makes bladder scanning very difficult) can be turned off for those very rare instances when a customer is concerned that an unqualified user is looking at anatomy

| Confirm new password |    |
|----------------------|----|
| <u></u>              |    |
| CANCEL               | ок |

**<u>NOTE</u>**: An admin password is absolutely required for this feature to be applied

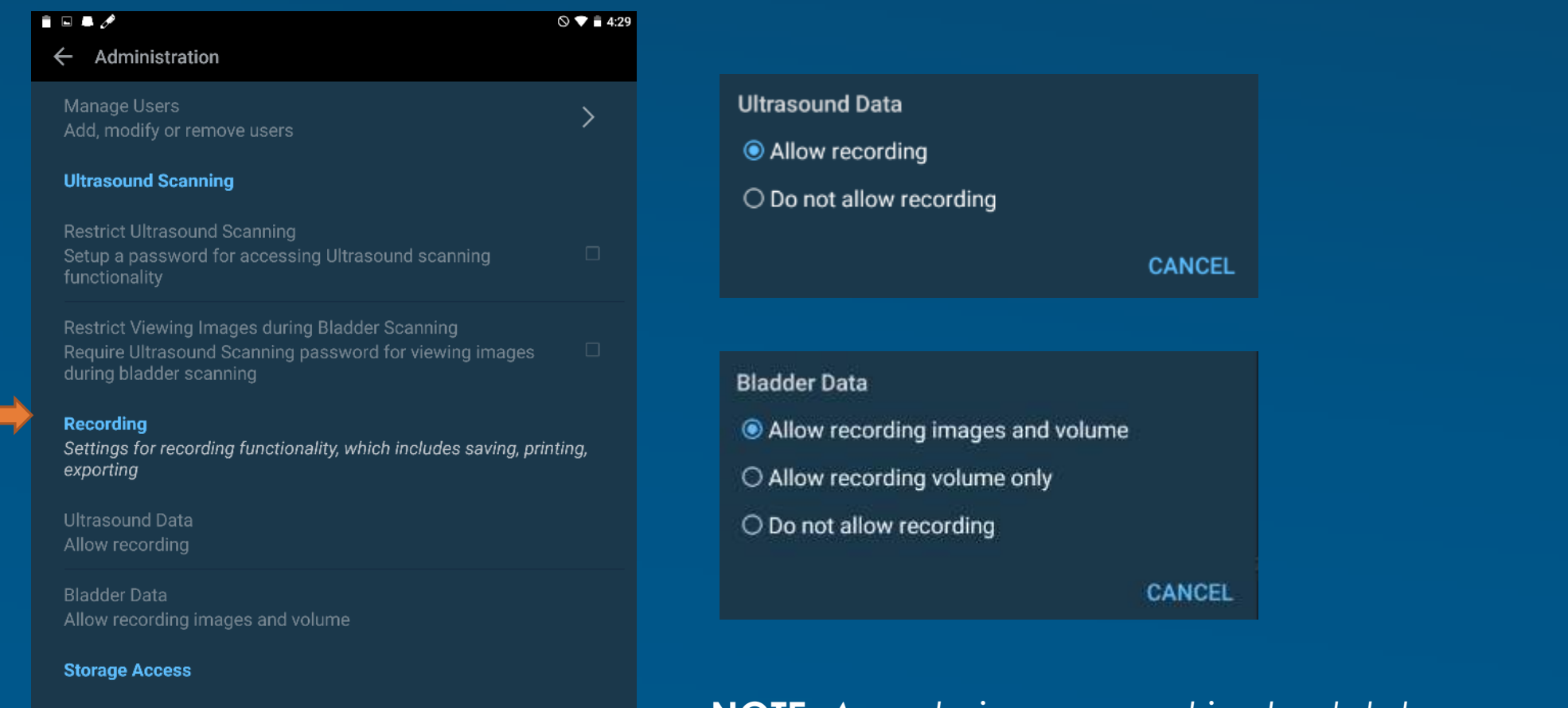

Restrict USB storage Restrict access to exported images via USB

0

 $\bigtriangledown$ 

**<u>NOTE</u>**: An admin password is absolutely required for this feature to be applied

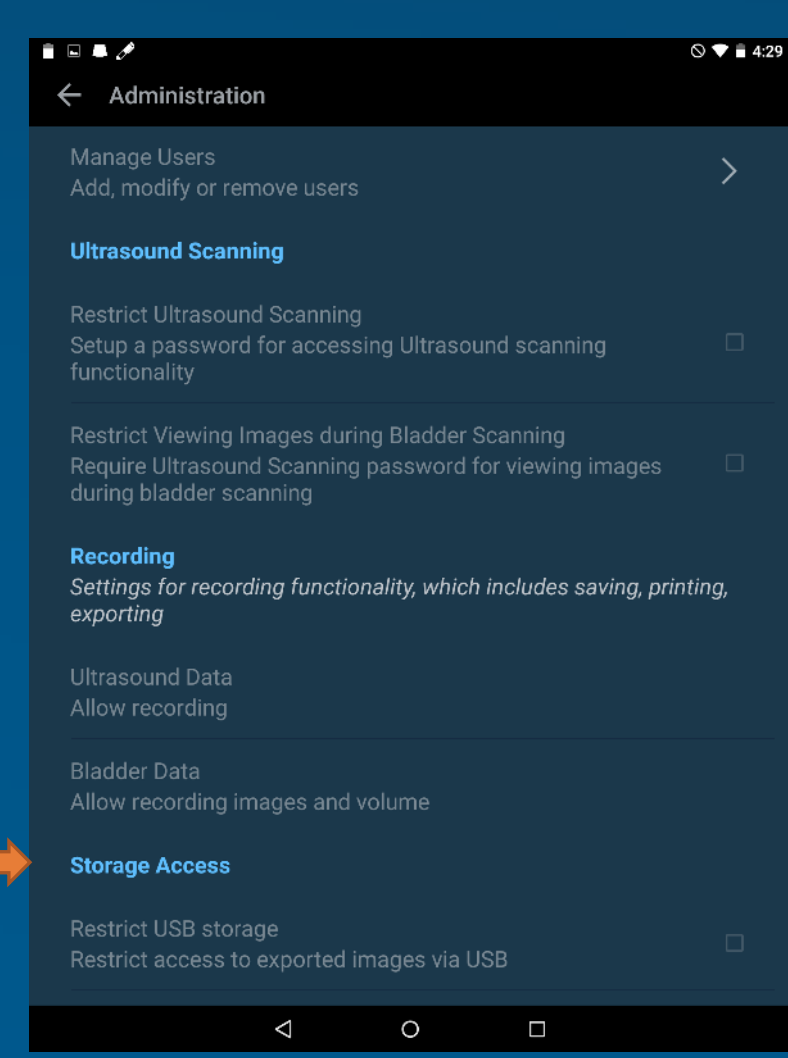

**Storage Access** feature allows the USB port to be shutdown. Images cannot be be stored or viewed by linking the tablet to a computer via USB cable.

**<u>NOTE</u>**: An admin password is absolutely required for this feature to be applied

## Exam Data Storage

| ⊘ 💎 🖹 4:26 |
|------------|
|            |
| >          |
| >          |
| >          |
| >          |
| >          |
| >          |
| >          |
| >          |
|            |
|            |
|            |

0

 $\triangleleft$ 

| <i>∲</i><br>←      | Exam Data Storage                                                                                   | ▼ 🗎 4:48 |
|--------------------|----------------------------------------------------------------------------------------------------|----------|
| 9                  | Local Storage<br>Store exams on this device                                                         | <b>V</b> |
| 夺                  | Remote Storage<br>Send exams to remote server storage                                               | <b>V</b> |
| Rem<br>Box         | note Server                                                                                         |          |
| Box<br>Not         | Configuration<br>Configured                                                                         | >        |
| Exai<br>Ente       | m Patient Details<br>er patient details before scanning                                             |          |
| Sen<br>The<br>purp | d Anonymized Data to Signostics<br>data sent to Signostics is only for product improvement<br>boses |          |
| Sen                | d data over metered connections                                                                     |          |
|                    |                                                                                                    |          |

< ○

### Exam Data Storage

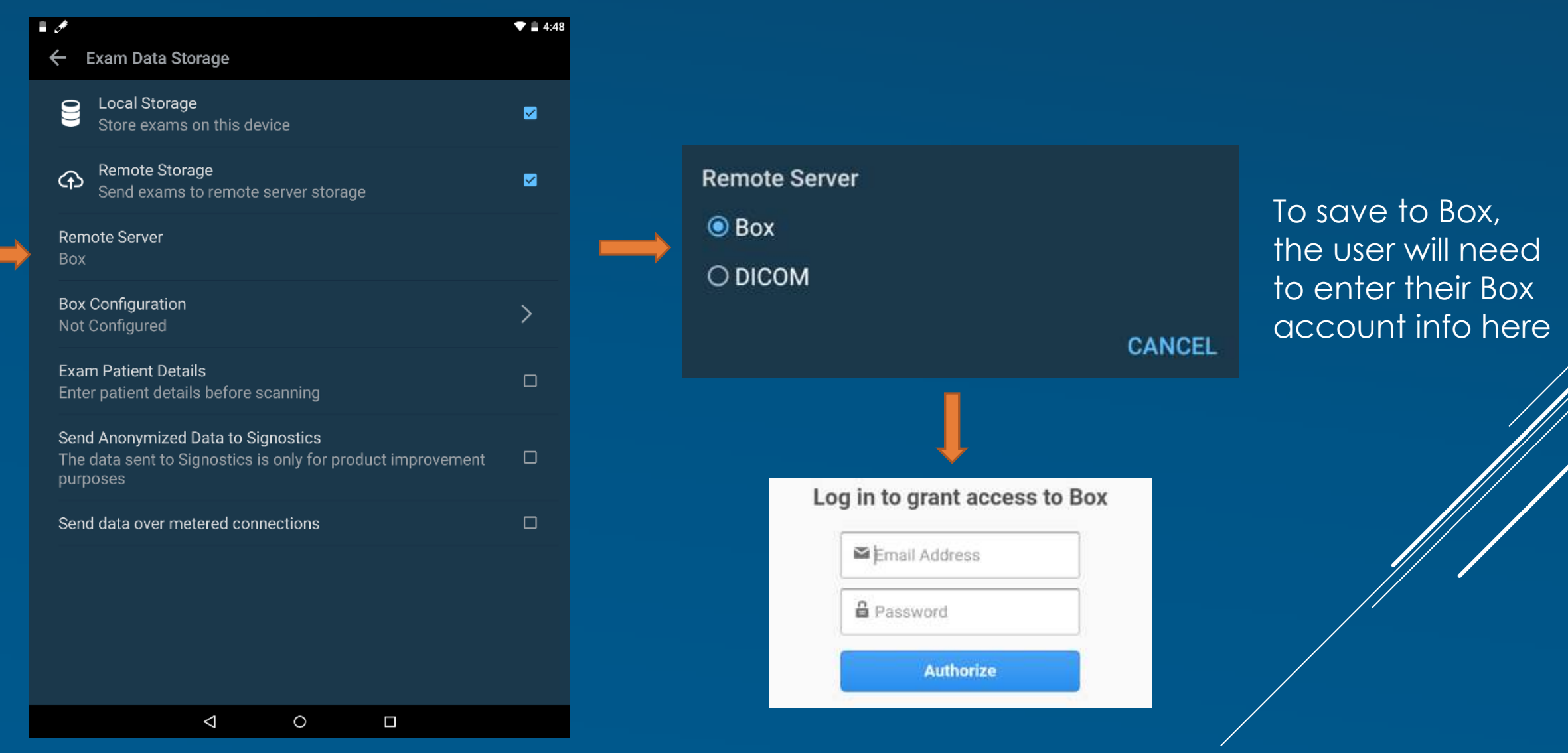

### Exam Data Storage

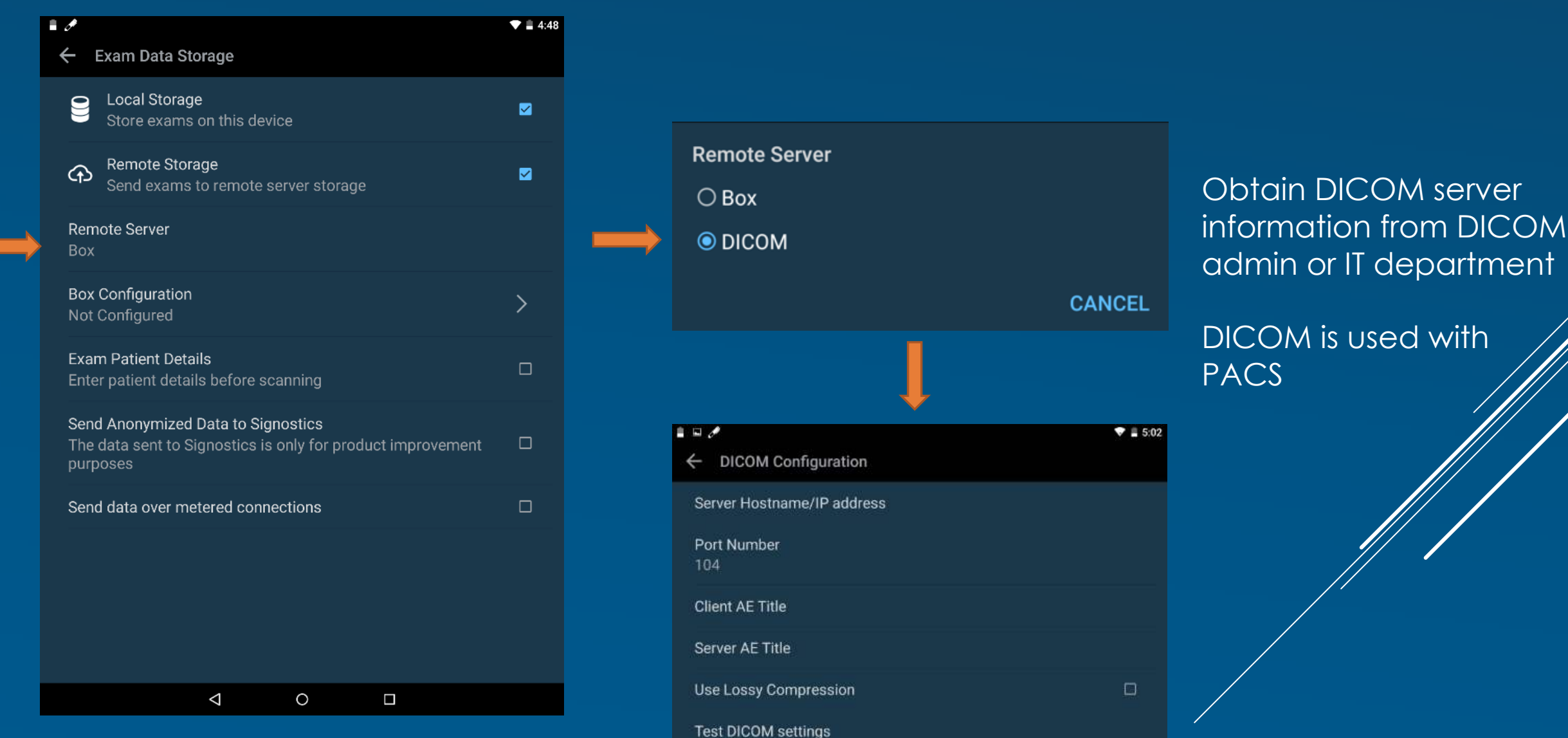

# Organization

|   |                            | 🛇 💎 💼 4:26 |
|---|----------------------------|------------|
| S | Settings                   |            |
|   | Exam Data Storage          | >          |
|   | Organization<br>signostics | >          |
|   | Printing                   | >          |
|   | Display                    | >          |
|   | Clinical                   | >          |
|   | Administration             | >          |
|   | Maintenance                | >          |
|   | System Settings            | >          |
|   |                            |            |

| ■ 🖉                                                         | No real changes here |  |
|-------------------------------------------------------------|----------------------|--|
| Name<br>Don Rainville                                       |                      |  |
| Organization<br>signostics                                  |                      |  |
| Country<br>United States                                    |                      |  |
| Street Address                                              |                      |  |
| City                                                        |                      |  |
| State/Province<br>PA                                        |                      |  |
| Postal/Zip Code<br>15143                                    |                      |  |
| <b>Telephone</b><br>7243554920                              |                      |  |
| Email<br>don.rainvill@echonous.com                          |                      |  |
| ISO Object Identifier                                       |                      |  |
| Do not send me any information about new products or offers | s 🗆                  |  |
|                                                             |                      |  |

# Printing

| 1 🖬 🖬 🥒                    | 🛇 💎 💼 4:26 |
|----------------------------|------------|
| Settings                   |            |
| Exam Data Storage          | >          |
| Organization<br>signostics | >          |
| Printing                   | >          |
| Display                    | >          |
| Clinical                   | >          |
| Administration             | >          |
| Maintenance                | >          |
| System Settings            | >          |
|                            |            |
|                            |            |

 $\bigtriangledown$ 

0

#### Choose **Printer Type**

Network printing is configured through the Mopria tab in the **System Settings** tab

Bluetooth printing only works with the Bluetooth printer sold by Signostics

#### **Note**: Not all network printers will work

### Display

|   | 🛋 🖬 🛷                      | 🛇 💎 🛢 4:26 |  |
|---|----------------------------|------------|--|
| S | Settings                   |            |  |
|   | Exam Data Storage          | >          |  |
|   | Organization<br>signostics | >          |  |
|   | Printing                   | >          |  |
|   | Display                    | >          |  |
|   | Clinical                   | >          |  |
|   | Administration             | >          |  |
|   | Maintenance                | >          |  |
|   | System Settings            | >          |  |
|   |                            |            |  |

 $\bigtriangledown$ 

0

|                                                                                                    | 💎 🛢 5:44 |
|----------------------------------------------------------------------------------------------------|----------|
| ← Display                                                                                                    |          |
| Show Organization and Transducer Frequency<br>Show organization information and transducer frequency on<br>the scan | Ø        |
| Ruler                                                                                                    |          |
| Show Ultrasound Button<br>Show ultrasound button on home screen                                                     |          |
| Show Bladder Image by Default                                                                                       |          |

No significant changes here

### Clinical

Ask each time

|                            | 🛇 💎 💼 4:26 |  |
|----------------------------|------------|--|
| Settings                   |            |  |
| Exam Data Storage          | >          |  |
| Organization<br>signostics | >          |  |
| Printing                   | >          |  |
| Display                    | >          |  |
| Clinical                   | >          |  |
| Administration             | >          |  |
| Maintenance                | >          |  |
| System Settings            | >          |  |
|                            |            |  |
|                            |            |  |
|                            |            |  |

| Clinical                                                                                        | ▼ 🚔 5:27               |
|-------------------------------------------------------------------------------------------------|------------------------|
| Default Patient Type<br>Ask each time                                                           |                        |
| Strict probe positioning rules<br>Prevent fanning for bladder scan unless bladder o<br>detected | or pubic bone 🛛        |
|                                                                                                 |                        |
| Default Patient Type                                                                            | It is recommended that |
| O Normal                                                                                        |                        |
| O Pediatric                                                                                     | "Ask each time"        |
| О Deep                                                                                          |                        |
| O Pregnant                                                                                      | be selected            |
| O Phantom                                                                                       |                        |
| O Use last selected value                                                                       |                        |

CANCEL

### Maintenance

|                            | 🛇 💎 盲 4:26 |  |
|----------------------------|------------|--|
| Settings                   |            |  |
| Exam Data Storage          | >          |  |
| Organization<br>signostics | >          |  |
| Printing                   | >          |  |
| Display                    | >          |  |
| Clinical                   | >          |  |
| Administration             | >          |  |
| Maintenance                | >          |  |
| System Settings            | >          |  |
|                            |            |  |

 $\bigtriangledown$ 

0

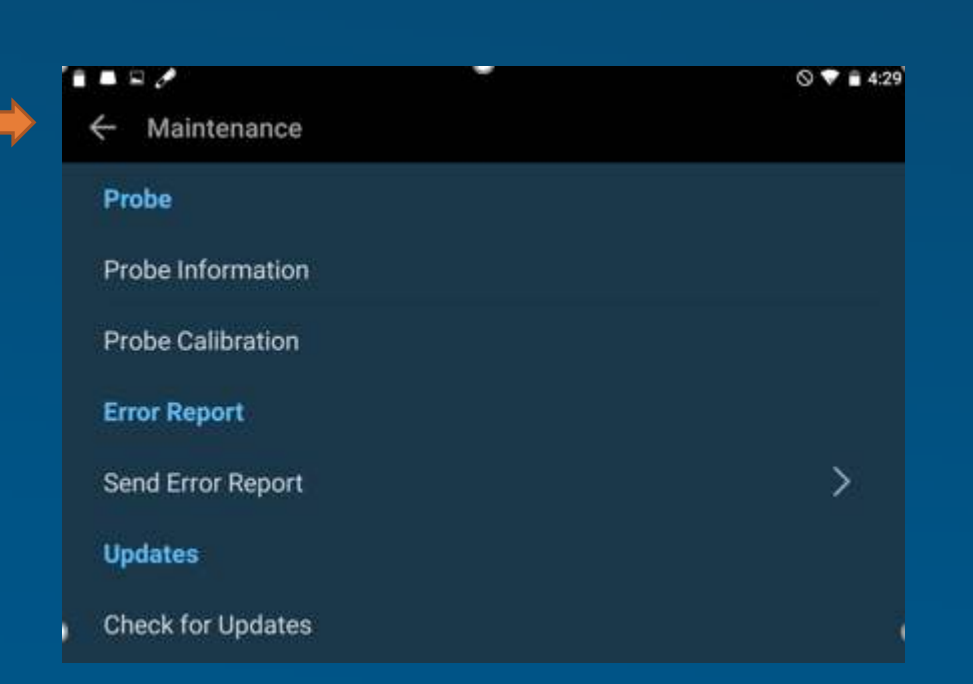

#### No significant changes here

## System Settings

| i 🖿 🖬 🥓                 |                    |   | ⊗ 💎 盲 4:26 |
|-------------------------|--------------------|---|------------|
| Settings                |                    |   |            |
| Exam Data Stor          | age                |   | >          |
| Organization signostics |                    |   | >          |
| Printing                |                    |   | >          |
| Display                 |                    |   | >          |
| Clinical                |                    |   | >          |
| Administration          |                    |   | >          |
| Maintenance             |                    |   | >          |
| System Setting          | 5                  |   | >          |
|                         |                    |   |            |
|                         | $\bigtriangledown$ | 0 |            |

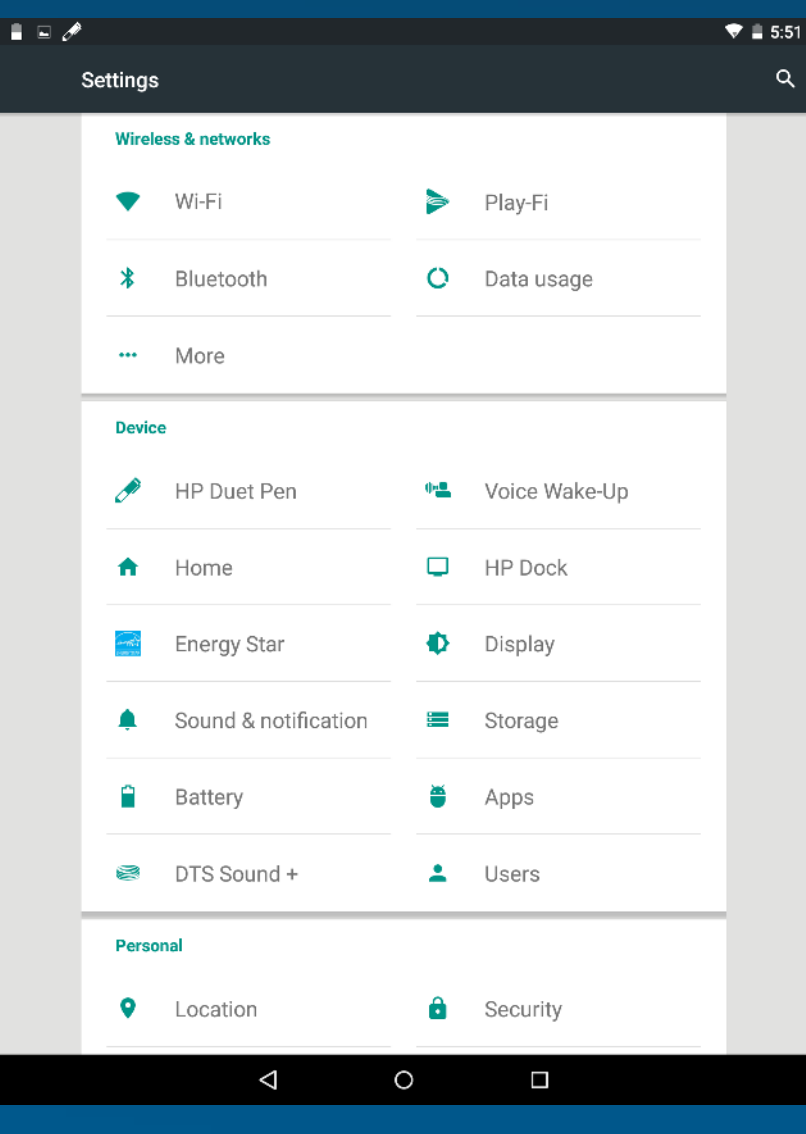

#### No change